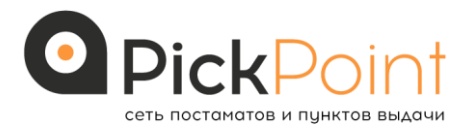

# Инструкция по установке модуля PickPoint для 1С-Битрикс

(Версия 2.1.0)

## Оглавление:

- 1. Настройка модуля.
- 1.1. Ввод регистрационных данных, выбор источников, установка тарифов.
- 1.2. Активация службы доставки.
- 1.3. Активация способа оплаты для необходимых типов плательщиков.
- 2. Передача заказов в PickPoint.
- 3. Заключительные положения.

# 1. Настройка модуля

Перед тем, как приступить к использованию модуля, администратору интернетмагазина следует выполнить ряд операций по первичной настройке решения, а именно:

• Ввод регистрационных данных интернет-магазина, выбор источников данных для полей выгрузки, установка тарифов на доставку через PickPoint в различные зоны.

- Активация службы доставки.
- Активация способа оплаты для необходимых типов плательщиков.

#### 1.1 Ввод регистрационных данных, выбор источников, установка тарифов

Для выполнения необходимых настроек, администратору следует перейти в раздел «Настройки / Настройки продукта / Настройки модулей / PickPoint». В открывшейся форме необходимо заполнить все поля (описание полей ниже):

| ИКН магазина                                                                                       | 9991101010                                                                       |
|----------------------------------------------------------------------------------------------------|----------------------------------------------------------------------------------|
| (индивидуальный клиентский номер, указан в Договоре с MickHoint)                                   |                                                                                  |
| лотин для входа в личный кабинет<br>(необходимо запросить в PickPoint, доступ к работе через API)  | LOGIN                                                                            |
| Пароль для входа в личный кабинет<br>(необходимо запросить в PickPoint, доступ к работе через API) | PAROL                                                                            |
| Стандартное описание вложения                                                                      | Одежда, обувь, аксессуары                                                        |
| ×                                                                                                  | Тестовый режим                                                                   |
| *Допустимые типы услуги:<br>(указаны в Договоре с РіскРоїт):<br>С///                               | STD STDCOD<br>PRIO<br>PRIOCOD                                                    |
| *Допустимые виды приема:<br>(указаны е Договоре с РокРоти):<br><i>Сигн</i>                         | CUR<br>WIN<br>APTCON<br>APT                                                      |
| От какой начы бесплатья логаака об                                                                 | АГГ<br>Дописывать информацию о выбранном постамате в поле "Комментарий к заказу" |

• Поле «ИКН магазина» – 10-значное число, прописанное в Договоре, заключаемом магазином и компанией PickPoint.

- Поле «Логин» значение, прописанное в Договоре, заключаемом магазином и компанией PickPoint.
- Поле «Пароль» значение, прописанное в Договоре, заключаемом магазином и компанией PickPoint.
- Поле «Стандартное описание вложения» текстовое описание содержимого отправлений, передаваемое в выгрузку. Связано с видом деятельности магазина. Согласуется с PickPoint.
- Поле «Тестовый режим» данное свойство, позволяющее администратору магазина использовать тестовый режим услуги, доступный его магазину по Договору с компанией PickPoint (в этом случае данные выгружаются на тестовый сервер).
- Поле «Допустимые типы услуги» поле множественного выбора, позволяющее администратору магазина настроить услуги, доступные его магазину по Договору с компанией PickPoint.

Типы услуги:

1. STD - стандарт, доставка 100% предоплаченного товара – доставка без приема оплаты за товар.

2. STDCOD - доставка с приемом оплаты за товар, т.е. наложенный платеж (сумму к оплате Интернет-магазин передает в PickPoint).

3. PRIO – доставка в режиме «приоритет» (супер-экспресс) без приема оплаты (100% оплаченный товар).

4. PRIOCOD - доставка в режиме «приоритет» наложенным платежом, т.е. с приемом оплаты за товар (сумму к оплате Интернет-магазин передает в PickPoint).

**ПОДСКАЗКА:** В основном все Интернет-магазины пользуются 2-мя типами услуг: STD и STDCOD. Для выделения нескольких пунктов, следует нажать на клавишу «Ctrl» и левой кнопкой мыши выделить необходимый пункт списка.

• Поле «Допустимые виды приема» - аналогично предыдущему полю, это поле допускает множественный выбор. Администратору следует выбрать виды приема, доступные для его магазина в соответствии с Договором, заключенным с компанией PickPoint.

#### Виды приема:

1. CUR - вызов курьера (сдача товара курьеру).

2. WIN - сдача товара в окне приема в сортировочном центре PickPoint.

3. APTCON - сдача всех отправлений «валом» в один постамат в общую ячейку.

4. АРТ - развоз курьерами интернет-магазина товаров по постаматам и самостоятельная раскладка по ячейкам.

**ПОДСКАЗКА:** В основном все Интернет-магазины пользуются 2-мя видами передачи отправлений в PickPoint: CUR и WIN. Для выделения нескольких пунктов, следует нажать на клавишу «Ctrl» и левой кнопкой мыши выделить необходимый пункт списка.

 Логический признак «Дописывать информацию о выбранном постамате в поле «Комментарий к заказу» - если в этом поле стоит галка, в поле «Комментарий» всех заказов, доставляемых через службу PickPoint будет дописана информация о постамате, который выбрал клиент. Это сделано для удобства работы администраторов, которые смогут видеть эту информацию через стандартный интерфейс просмотра списка заказов. Особое внимание следует обратить на группу полей для различных типов плательщиков:

| зическое лицо | Юридическое лицо                     |                                      |
|---------------|--------------------------------------|--------------------------------------|
| изическое ли  | цо                                   |                                      |
|               | Название параметра                   | Значение                             |
|               | ¢₩∩ nonuissans                       | Тип Пареметр пользователя •          |
|               | •ro narywanan                        | Значение ФИО пользовителя (3 поля) • |
|               |                                      | Тип Параметр пользователя •          |
|               | Дополнительные телефоны пользователя | Значение Мобильный телефон •         |
|               |                                      | Euge                                 |
|               | N8 manapakan                         | Тип Параметр заказа                  |
|               | 14- I JUNGURU                        | Значение П акказа                    |
|               | End                                  | Тип Параметр пользователя •          |
|               | Email                                | 3начение Email                       |

Так как основной задачей модуля является автоматизация выгрузок, содержащих заказы покупателей, для передачи их в личный кабинет PickPoint, на поля данной группы следует обратить особое внимание.

Значение в каждом поле определяет источник, из которого модуль будет извлекать данные для формирования выгрузки. По умолчанию, мы настроили для Вас наиболее распространенные источники данных, однако администратор магазина может произвольно изменять их. В каждой паре полей, верхнее отвечает за выбор базовой сущности, из которой будет извлекаться значение а нижнее поле отвечает непосредственно за значение.

Разберем на примере: Для параметра «ФИО получателя» выбраны значения Тип - «Параметр пользователя», Значение – «ФИО пользователя (3 поля)». Это означает, что в выгрузке, которая будет передана в PickPoint, для всех заказов в поле «ФИО получателя» будет передана склейка из фамилии, имени и отчества пользователя, хранящихся в базе данных пользователей продукта «1С-Битрикс: Управление сайтом»

После того, как настройка базовых параметров модуля завершена, следует перейти к установке тарифов доставки в города присутствия PickPoint. Для этого необходимо перейти на вкладку «Тарифные зоны».

| » Q, Reex                              | Мастронии Тарифные зоны Доступ                                                                |                                         |
|----------------------------------------|-----------------------------------------------------------------------------------------------|-----------------------------------------|
| » 🧰 Проактивная защита                 | Тарифные зоны                                                                                 |                                         |
| * 😟 Banchu                             | Fopog ompanor                                                                                 |                                         |
| <ul> <li>Cnircox saniot</li> </ul>     | Адрес клиентского возврата и р. р.                                                            | a Vandevias a 12                        |
| <ul> <li>Курсы валют</li> </ul>        | (обязательное поле для заполнения)                                                            | a di regioneri de las                   |
| » 🚯 Локализация                        | Tenedox statestckoto sosspata 79111<br>jočnaren-se none znr sanon-avva, s dopvare 78181234565 | 1234565                                 |
| » 🔃 Веб-кластер                        | Тарифоные зоны                                                                                | Цена для покулателя, руб                |
| » 🙆 Облако 1С-Битрикс                  | Тарифная зона 1                                                                               | 100.00                                  |
| • 📇 Облачные хранилища                 | Талифиал зона 2                                                                               | 200.00                                  |
| <ul> <li>Настройки продикта</li> </ul> | Tanada a second                                                                               | 200.00                                  |
| <ul> <li>Caihu</li> </ul>              | Tapagnan sona s                                                                               |                                         |
| <ul> <li>Языковые параметры</li> </ul> | тарифная зона 4                                                                               | 400.00                                  |
| <ul> <li>Почтовые события</li> </ul>   | Тарифная зона 5                                                                               | 500.00                                  |
| + Модули                               | Тарифная зона б                                                                               | 600.00                                  |
| <ul> <li>Настройки моділей</li> </ul>  | Тарифная зона 7                                                                               | 700.00                                  |
| <ul> <li>Главный модуль</li> </ul>     | Тарифная зона 8                                                                               | 800.00                                  |
| <ul> <li>PictPoint</li> </ul>          | Тарифная зона 9                                                                               | 900.00                                  |
| Push and Pull                          | Тарифная зона 10                                                                              | 1000.00                                 |
| = WHd                                  | Региональный коэф                                                                             | фационт                                 |
| • Бизнес-процессы                      | R Hones                                                                                       | างกระวง, กรากกระวง, เหม่น หวาติสัญญาสาก |
| + Enors                                | Использовать свое значение регионального коэффициента (Лустое значение будет                  |                                         |

- Поле «город отправки» значение, прописанное в Договоре, заключаемом магазином и компанией PickPoint обозначает город отправки грузов.
- Поле «Адрес клиентского возврат» значение, прописанное в Договоре, заключаемом магазином и компанией PickPoint.
- Поле «Телефон клиентского возврата» значение, прописанное в Договоре, заключаемом магазином и компанией PickPoint в формате: 79151234565.
- Поля «Тарифные зоны» значения, прописанное в Договоре, заключаемом магазином и компанией PickPoint.
- Поле «Цена для покупателя» соответствует стоимости услуги доставки через службу PickPoint для конечного покупателя.
- Поле «региональный коэффициент» значение, которое может быть использовано для регионального коэффициент.

#### 1.2 Активация службы доставки

Во время установки модуля, автоматически создается служба доставки «Доставка компанией PickPoint». Для ее активации администратору необходимо перейти в раздел «Магазин / Настройки магазина / Службы доставки / Автоматизированные» и активировать службу доставки «Доставка компанией PickPoint».

#### 1.3 Активация способа оплаты для необходимых типов плательщиков

Для того, чтобы покупателям интернет-магазина был доступен способ оплаты «Через постамат PickPoint», администратору магазина следует перейти в раздел «Магазин / Настройки магазина / Платежные системы» и добавить способ оплаты, связанный с обработчиком PickPoint. Обработчик оплаты через PickPoint автоматически устанавливается в продукт «1С-Битрикс: Управление сайтом» при установке модуля PickPoint. Таким образом, администратору следует только указать, для каких типов плательщиков будет доступен данный способ оплаты. Для этого необходимо создать новую запись в списке «Платежные системы», нажав на кнопку «Добавить платежную систему».

В открывшейся форме следует произвести стандартное конфигурирование платежной системы, указав плательщиков, для которых будет доступен данный вид

оплаты и установив обработчик «PickPoint». Обратите особое внимание на заполнение полей, отмеченных оранжевыми рамками на двух скриншотах ниже.

| Платежная система Типы плательщиков Службы доставки 1                                                                                                    |
|----------------------------------------------------------------------------------------------------|
| Параметры платежной системы                                                                                                    |
| Название: Оплата в постамате Ріск Роіпt<br>Активность: ☑<br>Сортировка:<br>Описание: В I 및 S S S html IP IA<br>Оплата картой или наличными в постамате при получении заказа. |
| Сохранить Применить Отменить<br>Платежная система Типы плательщиков Службы доставки                                                                                          |
| Типы плательщиков                                                                                                    |
| Физическое лицо (s1) Юридическое лицо (s1)                                                                                                    |
| Обработчик для типа плательщика "Физическое лицо"                                                                                                    |
| Применяется для данного типа плательщика:                                                                                                    |
| Название:     Оплата через постаматы Ріск Point       Обработчик:     PickPoint (epages.pickpoint)                                                                           |
| Открывать в новом окне:                                                                                                    |
| Логотип платёжной системы 🛛 Добавить файл                                                                                                    |

После осуществления необходимых настроек, сохраните внесенные изменения, нажав на кнопку «Сохранить». С этого момента, система оплаты PickPoint будет доступна для Ваших покупателей.

## 2. Передача заказов в PickPoint

Для того, чтобы передать список заказов в PickPoint, администратору магазина необходимо перейти в раздел «Магазин / PickPoint экспорт». В таблицу попадут все неотмененные и незавершенные заказы, для которых в качестве способа доставки был выбран PickPoint.

| ксп | орт заказо                        | ов                               |                  |                           |                                                                                       |               |             |         |
|-----|-----------------------------------|----------------------------------|------------------|---------------------------|---------------------------------------------------------------------------------------|---------------|-------------|---------|
|     | № заказа                          | Howep отправления в<br>PickPoint | Сумма            | Onnara sepes<br>PickPoint | Пункт выдачи                                                                          | Тип<br>услуги | Ви,<br>прие | ц<br>ма |
|     | N845 ot<br>25.08.2014<br>08:40:10 |                                  | 2 299.00<br>pyő. | нет                       | 195213, Российская Федерация, Санкт-Петербург, Заневский пр-т.д.<br>38                | STD           | CUR         | •       |
|     | N844 of<br>25.08.2014<br>08.39.22 | 15924005248                      | 2 299.00<br>pyő. | 2299.00                   | 195213, Российская Федерация, Санкт-Петербург, Заневский пр-т.д.<br>38                | STDCOD        | CUR         | *       |
|     | w43.01<br>25.08.2014<br>08:37:18  | 15924005249                      | 5 099.00<br>pyő. | нет                       | 195213, Российская Федерация, Санкт-Петербург, Заневский пр-т.д.<br>38                | STD           | CUR         | 4       |
|     | N#42 of<br>25.08.2014<br>08:36:26 |                                  | 1 359.10<br>pyő. | нет                       | 195213, Российская Федерация, Санкт-Петербург, Заневский пр-т.д.<br>38                | STD           | CUR         | •       |
|     | N941 of<br>22.08.2014<br>17:12:06 |                                  | 5 757.10<br>pyő. | нет                       | 195009, Российская Федерация, Санкт-Петербург, Боткинская ул., д. 3                   | STD           | CUR         | ٠       |
|     | N840 ot<br>21.08.2014<br>18.49:45 |                                  | 1 384.10<br>pyő. | 1384.10                   | 188800, Российская Федерация, Ленинградская область, Выборг,<br>Каменный пер., д. 2 А | STDCOD        | CUR         | •       |
|     | N#39 of<br>21.08.2014<br>17:42:15 | 15924005246                      | 5 099.00<br>py6. | 5099.00                   | 195213, Российская Федерация, Санкт-Петербург, Заневский пр-т.д.<br>38                | STDCOD        | CUR         | *       |
| - 3 | N#38 of                           |                                  | 1 359.10         |                           | 195213. Российская Федерация. Санкт-Петербург. Заневский пр-т.д.                      |               |             |         |

Значение «Вид приема» служит для того, чтобы определить тип доставки, который будет осуществлен службой PickPoint для данного заказа.

Выберите необходимые заказы, поставив галочки в соответствующих строках таблицы, и нажмите на кнопку «Экспорт заказов». Сервер автоматически сформирует и передаст все выбранные заказы в кабинет на сайте PickPoint.

### 3. Заключительные положения

Загрузить обновления модуля Вы можете через административный интерфейс Вашего сайта, обратившись к разделу «Настройки / Marketplace / Сторонние обновления».

Деинсталляция модуля производится из раздела «Настройки / Настройки продукта / Модули».

Мы будем рады получить Ваши комментарии и предложения, касающиеся модуля по адресу: pickpoint@epages.su

P.S. Также файл можно скачать и распечатать по ссылке:

<u>https://docs.google.com/document/d/1H7ZUa1dUJ0OPqhDPA87-kqn4CluxtANaSfZtN5Pit3c/edit#</u>